## Vincular Funcionário

Acesse o menu Administração -> Funcionário

Você pode pesquisar os usuários vinculados ao órgão ou então digitar apenas o CPF do usuário que deseja vincular.

| Tela Inicial Protocolo Geral Administ  | ição Documer                                              | ntos Tram. P         | ersonalizada      | Relatórios  | 1        | Arquivamento    | Eliminação             |                 | Sair           |
|----------------------------------------|-----------------------------------------------------------|----------------------|-------------------|-------------|----------|-----------------|------------------------|-----------------|----------------|
| tta, 24 de Janeiro de 2020 - 11:06:33  |                                                           |                      |                   |             |          | 0               | Talita Selis Arantes - | v5_2_27_2 (0095 | 4p) - voltar ( |
| cionário                               |                                                           |                      |                   |             |          |                 |                        |                 |                |
|                                        |                                                           |                      |                   |             |          |                 |                        |                 |                |
| c                                      | gão: AGEPAR - AG. REG. DE                                 | SERVIÇOS PUBLICOS DE | LEGADOS DE INFRAE | STRUTURA-PR | <u>e</u> |                 |                        |                 |                |
|                                        | me:                                                       | IU JULGADORA         |                   |             |          |                 |                        |                 |                |
|                                        | CPF:                                                      |                      |                   |             |          |                 |                        |                 |                |
| * Respon                               | avel: O <sub>Não</sub> O <sub>Sim</sub> ® <sub>Ambo</sub> |                      |                   |             |          |                 |                        |                 |                |
| Tipo de A                              | esso: 🗆 Cadastro Órgão 🛛                                  | Andamento Órgão      | Andamento Local   |             |          |                 |                        |                 |                |
|                                        |                                                           | Pesquisar Inc        | luir Limpar Ve    | oltar       |          |                 |                        |                 |                |
| Dáolna 1 de 1 - (Total de E conjetens) |                                                           |                      |                   |             |          |                 |                        |                 |                |
| Exibir Funcionario                     |                                                           |                      |                   |             |          | RG              | CPF                    | Órgão           | Vincul         |
| Usuário 89.686                         |                                                           |                      |                   |             |          | XX.XXX.XXX-X/PR | xx-xxx.xxx.xxx         | AGEPAR          | R              |
| 📃 Usuário 89.687                       |                                                           |                      |                   |             |          | XX.XXX.XXX-X/PR | XX-XXX.XXX.XXX         | AGEPAR          |                |
| 🔳 Usuário 89.687                       |                                                           |                      |                   |             |          | XX.XXX.XXX-X/PR | XX-XXX,XXX,XXX         | AGEPAR          | R              |
| Usuário 89.688                         |                                                           |                      |                   |             |          | XX.XXX.XXX-X/PR | XX-XXX.XXX.XXX         | AGEPAR          | R              |
| Usuário 89.689                         |                                                           |                      |                   |             |          | XX.XXX.XXX-X/PR | XX-XXX.XXX.XXX         | AGEPAR          | R              |
| Página 1 de 1 : (Total de 5 registros) |                                                           |                      |                   |             |          |                 |                        |                 |                |

Após encontrar o nome ou CPF, clique em Vincular ao lado direito.

Nessa tela você poderá atualizar o nome e e-mail do funcionário.

| Vincular Funcionário a Local |                                                                                                    |
|------------------------------|----------------------------------------------------------------------------------------------------|
|                              |                                                                                                    |
| Funcionário                  |                                                                                                    |
| Nom                          | e: Usuário 89.689                                                                                                    |
| RG/U                         | F: XX.XXX.XXX-X/PR                                                                                                    |
| CP                           | F: XXX.XXX.XXX-XX                                                                                                    |
| E-ma                         | ill: asdf.lkj@parana.pr.gov.br                                                                                                    |
| So                           | Este usuário participa da Identidade Digital.<br>mente o próprio usuário poderá realizar alterações no seu cadastro, através da Central de Segurança.<br>E-mail cadastrado na Central de Segurança: asdf Iki@narana nr nov br |
|                              | E mai caassada na cenera de segunarja, asaringjeparana, prigovisi                                                                                                    |
|                              | Salvar                                                                                                    |
|                              |                                                                                                    |
|                              |                                                                                                    |

Abaixo, vincule os grupos sentinela de acordo com a função do funcionário no setor. Esses grupos liberam os menus do eProtocolo.

Esses são os grupos básicos.

| Grupo do Sentinela: Selecione         | Adicionar Grupo           |                  |          |
|---------------------------------------|---------------------------|------------------|----------|
| Grupo do Sentinela Vinculado          | Responsável Cadastro      | Data Cadastro    | Inativar |
| SPIWEB - Protocolo                    | Gestor de Acesso do Órgão | 08/02/2019 10:57 | ×        |
| SPIWEB - Consulta Completa            | Gestor de Acesso do Órgão | 08/02/2019 10:57 | ×        |
| SPIWEB - Usuário                      | Gestor de Acesso do Órgão | 19/02/2019 10:01 | ×        |
| SPIWEB - Documento                    | Gestor de Acesso do Órgão | 19/02/2019 10:01 | ×        |
| SPIWEB - Arquivamento                 | Gestor de Acesso do Órgão | 01/03/2019 11:17 | ×        |
| SPIWEB - Consulta Completa Documentos | Gestor de Acesso do Órgão | 24/01/2020 11:08 | ×        |
| SPIWEB - Distribuir Processos         | Gestor de Acesso do Órgão | 24/01/2020 11:09 | ×        |

Na imagem abaixo, o Distribuir Processos é substituído por Tramitação Personalizada Gestor, pois se trata de um Responsável Local.

| Perfil do Usuário                        |                           |                  |          |
|------------------------------------------|---------------------------|------------------|----------|
| Grupo do Sentinela: Selecione            | Adicionar Grupo           |                  |          |
| Grupo do Sentinela Vinculado             | Responsável Cadastro      | Data Cadastro    | Inativar |
| SPIWEB - Documento                       | Gestor de Acesso do Órgão | 01/04/2019 09:14 | ×        |
| SPIWEB - Protocolo                       | Gestor de Acesso do Órgão | 01/04/2019 09:13 | ×        |
| SPIWEB - Arquivamento                    | Gestor de Acesso do Órgão | 01/04/2019 09:13 | ×        |
| SPIWEB - Usuário                         | Gestor de Acesso do Órgão | 01/04/2019 09:13 | ×        |
| SPIWEB - Consulta Completa               | Gestor de Acesso do Órgão | 01/04/2019 09:14 | ×        |
| SPIWEB - Consulta Completa Documentos    | Gestor de Acesso do Órgão | 01/04/2019 09:13 | ×        |
| SPIWEB - Siglioso                        | Gestor de Acesso do Órgão | 03/12/2019 16:39 | ×        |
| SPIWEB - Tramitação Personalizada Gestor | Gestor de Acesso do Órgão | 24/01/2020 11:10 | ×        |

Depois, vincule o funcionário a um setor do órgão e clique nas opções de acordo com as permissões desejadas.

|                           |                                   | * Órgão: Selecione       |                     |                     | ⊻ Loc                   | al: Selecione 🖂    |                         |                                                      |          |
|---------------------------|-----------------------------------|--------------------------|---------------------|---------------------|-------------------------|--------------------|-------------------------|------------------------------------------------------|----------|
|                           |                                   | □ Cadastrar Protocolo □  | Andamento Órgão 🔤 / | Andamento Local Res | sponsável Local 🛛 Acess | o Privado/Sigiloso |                         |                                                      |          |
| Adicionar                 |                                   |                          |                     |                     |                         |                    |                         |                                                      |          |
|                           |                                   |                          |                     |                     |                         |                    |                         |                                                      |          |
| Órgão                     | Local                             | Cadastrar Protocolo      | Combo Destinatário  | Andamento Órgão     | Andamento Local         | Responsável        | Acesso Privado/Sigiloso | Vinculado Em                                         | Inativar |
| Órgão<br>AGEPAR           | Local<br>AGEPAR/COJ               | Cadastrar Protocolo      | Combo Destinatário  | Andamento Órgão     | Andamento Local         | Responsável        | Acesso Privado/Sigiloso | Vinculado Em 30/10/2019 15:10                        | Inativar |
| Órgão<br>AGEPAR<br>AGEPAR | Local<br>AGEPAR/COJ<br>AGEPAR/NIC | Cadastrar Protocolo<br>Ø | Combo Destinatário  | Andamento Órgão     | Andamento Local         | Responsável        | Acesso Privado/Sigiloso | Vinculado Em<br>30/10/2019 15:10<br>22/11/2019 14:34 | Inativar |

- ✓ Cadastrar Protocolo incluir novos protocolos
- ✓ Andamento Órgão não recomendado. (Função para protocolos físicos)
- ✓ Andamento Local Permite encaminhar protocolo
- Responsável Local Tem acesso a toda as pendências no local e pode definir as configurações do local.
- ✓ Acesso Privado/Sigiloso Permite capturar protocolos sigilosos e visualizar documentos privados.
- ✓ Combo Destinatário O funcionário marcado estará disponível na lista de destinatários nos encaminhamentos para o local.